## Modifier le nom d'utilisateur d'un poste PABX – poste Alcatel 4039 et 4038

orange<sup>®</sup> Business Services

Nous allons modifier ensemble, pas à pas, le nom d'utilisateur associé à un poste téléphonique. Toutes les modifications à faire sont en travaillant combiné raccroché.

Pour connaître la référence de votre poste standard, veuillez lire le code barre en dessous du téléphone, il sera marqué « Poste D XXXX ».

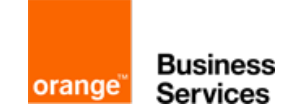

- Sur votre poste, appuyez sur la touche « flèche de gauche » pour afficher le choix « Menu » dans la barre du haut
- Sélectionnez « Opérateur » puis saisissez le mot de passe « help1954 » ou « 19541954 ». Validez avec « OK »
- Sélectionnez « Abonné » puis saisissez le numéro interne du destinataire et sélectionnez « Nom »
- Effacez le nom existant avec « Effacer » puis saisissez dans le champ le nouveau nom à associer au poste.
- Validez ensuite avec « OK »